【課題3の1】 「課題3の1」シートに以下の設問にしたがってフィルターを設定しなさい。

## < 完成図 >

|    | А     | В       | С          | D           | E    | F    | G        | н    | 1      | J    |  |
|----|-------|---------|------------|-------------|------|------|----------|------|--------|------|--|
| 1  | 競技者氏名 | 5       |            |             |      |      |          |      |        |      |  |
| 2  |       | JEEDシネ  | マクラブ 会員一覧表 | E.          |      |      |          |      |        |      |  |
| 3  |       |         |            |             |      |      |          |      |        |      |  |
| 4  |       | 会員番     | 氏名 🗸       | フリガナ 🚽      | 性別 🚽 | 年齢 - | 住所 🚽     | 入会年, | 会員種別 🚽 | 入場回行 |  |
| 39 |       | 21-0035 | 天王町 二郎     | テンノウチョウ ジロウ | 男    | 48   | 能開市能開中央区 | 2021 | 一般     | 26   |  |
| 42 |       | 21-0047 | 鶴ヶ峰 うめ子    | ツルガミネ ウメコ   | 女    | 46   | 能開市能開南区  | 2021 | 一般     | 26   |  |
| 49 |       | 21-0076 | 海老名 次郎     | エビナ ジロウ     | 男    | 65   | 技能市技能港区  | 2021 | ゴールド   | 26   |  |
| 51 |       | 21-0061 | 瀬谷 九郎      | セヤ クロウ      | 男    | 47   | 能開市能開東区  | 2021 | ゴールド   | 25   |  |
| 53 |       | 21-0075 | 柏台 くみ子     | カシワダイ クミコ   | 女    | 64   | 技能市技能港区  | 2021 | ゴールド   | 25   |  |
| 55 |       | 21-0038 | 星川 三郎      | ホシカワ サブロウ   | 男    | 40   | 能開市能開北区  | 2021 | ゴールド   | 23   |  |
| 65 |       | 21-0051 | 希望ヶ丘 かつ子   | キボウガオカ カツコ  | 女    | 75   | 能開山市     | 2021 | 一般     | 23   |  |
| 79 |       | 21-0049 | 二俣川 えつ子    | フタマタガワ エツコ  | 女    | 43   | 技能市技能区   | 2021 | ゴールド   | 22   |  |
| 80 |       | 21-0045 | 上星川 六郎     | カミホシカワ ロクロウ | 男    | 50   | 能開市能開東区  | 2021 | ゴールド   | 21   |  |
| 95 |       |         |            |             |      |      |          |      |        |      |  |

間1 A1セルに競技者氏名を入力しなさい。

間2 入会年が「2021」、入場回数が「20より大きい」のデータを抽出しなさい。

問3 「入場回数(降順)」に並び替えなさい。

【課題3の2】 「課題3の2」シートに以下の設問にしたがってフィルターを設定しなさい。

## < 完成図 >

|    | А     | В                  | С          | D          | E    | F    | G       | н                  | I.     | J    |
|----|-------|--------------------|------------|------------|------|------|---------|--------------------|--------|------|
| 1  | 競技者氏名 | 5                  |            |            |      |      |         |                    |        |      |
| 2  |       | JEEDシネ             | マクラブ 会員一覧表 |            |      |      |         |                    |        |      |
| 3  |       |                    |            |            |      |      |         |                    |        |      |
| 4  |       | <mark>会員番</mark> - | 氏名 🗸       | フリガナ 🚽     | 性別 🚽 | 年齢 🖵 | 住所 🚽    | <mark>入会年</mark> ⊸ | 会員種別 🗊 | 入場回行 |
| 12 |       | 21-0066            | 大和 きつ子     | ヤマト キツコ    | 女    | 22   | 技能市技能港区 | 2021               | ゴールド   | 2    |
| 47 |       | 21-0054            | 三ツ境 八郎     | ミツキョウ ハチロウ | 男    | 22   | 能開原市    | 2021               | ゴールド   | 4    |
| 58 |       | 21-0043            | 和田町 いつ子    | ワダマチ イツコ   | 女    | 29   | 能開市能開北区 | 2021               | ゴールド   | 6    |
| 70 |       | 20-0008            | 平沼橋 あつ子    | ヒラヌマバシ アツコ | 女    | 25   | 能開山市    | 2020               | ゴールド   | 9    |
| 95 |       |                    |            |            |      |      |         |                    |        |      |

- 問1 A1セルに競技者氏名を入力しなさい。
- 間2 年齢が「20歳から29歳」の間で、会員種別が「ゴールド」で、入場回数が「10以下」のデータ を抽出しなさい。
- 間3 「入場回数(昇順)」に並び替えなさい。

【課題3の3】 「課題3の3」シートに以下の設問にしたがってフィルターを設定しなさい。

## < 完成図 >

|    | А     | В       | С          | D             | E   | F    | G        | Н                  | I      | J   | к |
|----|-------|---------|------------|---------------|-----|------|----------|--------------------|--------|-----|---|
| 1  | 競技者氏名 | 5       |            |               |     |      |          |                    |        |     |   |
| 2  |       | JEEDシネ  | マクラブ 会員一覧表 |               |     |      |          |                    |        |     |   |
| 3  |       |         |            |               |     |      |          |                    |        |     |   |
| 4  |       | 会員番↓    | 氏名 🗸       | フリガナ 📑        | 性別, | 年齢 ◄ | 住所 🧊     | <mark>入会年</mark> - | 会員種別 👻 | 入場回 |   |
| 7  |       | 21-0045 | 上星川 六郎     | カミホシカワ ロクロウ   | 男   | 50   | 能開市能開東区  | 2021               | ゴールド   | 21  |   |
| 33 |       | 21-0071 | 相模大塚 十郎    | サガミオオツカ ジュウロウ | 男   | 67   | 能開市能開東区  | 2021               | ゴールド   | 16  |   |
| 39 |       | 21-0073 | 相模野 一      | サガミノ ハジメ      | 男   | 33   | 能開市能開北区  | 2021               | ゴールド   | 15  |   |
| 42 |       | 21-0061 | 瀬谷 九郎      | セヤ クロウ        | 男   | 47   | 能開市能開東区  | 2021               | ゴールド   | 25  |   |
| 49 |       | 21-0035 | 天王町 二郎     | テンノウチョウ ジロウ   | 男   | 48   | 能開市能開中央区 | 2021               | 一般     | 26  |   |
| 50 |       | 21-0046 | 西谷 七郎      | ニシヤ シチロウ      | 男   | 51   | 能開市能開東区  | 2021               | ゴールド   | 15  |   |
| 65 |       | 21-0029 | 西横浜 一郎     | ニショコハマ イチロウ   | 男   | 69   | 能開市能開北区  | 2021               | 一般     | 20  |   |
| 75 |       | 21-0038 | 星川 三郎      | ホシカワ サブロウ     | 男   | 40   | 能開市能開北区  | 2021               | ゴールド   | 23  |   |
| 77 |       | 20-0003 | 横浜 太郎      | ヨコハマ タロウ      | 男   | 37   | 能開市能開南区  | 2020               | ゴールド   | 17  |   |
| 81 |       | 21-0077 | 南万騎ケ原(三太   | ミナミマキガハラ サンタ  | 男   | 34   | 能開市能開南区  | 2021               | ゴールド   | 20  |   |
| 95 |       |         |            |               |     |      |          |                    |        |     |   |

間1 A1セルに競技者氏名を入力しなさい。

間2 住所が「能開市」を含み、性別が「男」で、入場回数が「15以上」のデータを抽出しなさい。

問3 「フリガナ(昇順)」に並び替えなさい。

【課題3の4】 「課題3の4」シートに以下の設問にしたがって小計を設定しなさい。

< 完成図 >

| 1 | 2 | 3 4 |     | А      | В      |      | С     | D   |    | E  | F  | G           | Н   | I.       | J    | К |
|---|---|-----|-----|--------|--------|------|-------|-----|----|----|----|-------------|-----|----------|------|---|
|   |   |     | 1   | 競技者氏律  | 名      |      |       |     |    |    |    |             |     |          |      |   |
|   |   |     | 2   |        | JEEDシネ | マクラブ | 会員一覧表 |     |    |    |    |             |     |          |      |   |
|   |   |     | 3   |        |        |      |       |     |    |    |    |             |     |          |      |   |
|   |   |     | 4   |        | 会員番号   |      | 氏名    | フリカ | ガナ | 性別 | 年齡 | 住所          | 入会年 | 会員種別     | 入場回数 |   |
| Γ | Γ | +   | 22  |        |        |      |       |     |    |    |    |             | 17  | ゴールド データ | の個数  |   |
|   |   | +   | 34  |        |        |      |       |     |    |    |    |             | 11  | 一般 データの個 | 國数   |   |
|   | - |     | 35  |        |        |      |       |     |    |    |    | 2020 データの個数 | 28  |          |      |   |
|   | Γ | +   | 66  |        |        |      |       |     |    |    |    |             | 30  | ゴールド データ | の個数  |   |
|   |   | +   | 87  |        |        |      |       |     |    |    |    |             | 20  | 一般 データの個 | 固数   |   |
|   | - |     | 88  |        |        |      |       |     |    |    |    | 2021 データの個数 | 50  |          |      |   |
|   | Γ | +   | 94  |        |        |      |       |     |    |    |    |             | 5   | ゴールド データ | の個数  |   |
|   |   | +   | 102 | 1<br>1 |        |      |       |     |    |    |    |             | 7   | 一般 データの個 | 固数   |   |
|   | - |     | 103 |        |        |      |       |     |    |    |    | 2022 データの個数 | 12  |          |      |   |
| - |   | -   | 104 |        |        |      |       |     |    |    |    | 総合計         | 90  |          |      |   |
|   | _ |     | 105 |        |        |      |       |     |    |    |    |             |     |          |      |   |

間1 A1セルに競技者氏名を入力しなさい。

 B2
 JEEDシネマクラブ 会員一覧表(B4:J94)のデータを次の優先順位で並べ替えなさい。

①入会年
 ②会員種別
 (すべて昇順)

**問3** (株JEEDシネマクラブ 会員一覧表(B4:J94)のデータを入会年ごとに、H列にデータの個数 に表示しなさい。

問4 さらに会員種別ごとにデータの個数をH列に表示し、アウトラインレベル3で表示しなさい。

**問5** ファイル名を「競技者氏名課題3」として、デスクトップの「アビリンピック2023」フォルダーに保存しなさい。

ファイル名の例) 神奈川花子課題3

【課題4】 「課題4」シートに以下の設問にしたがってグラフを完成させなさい。

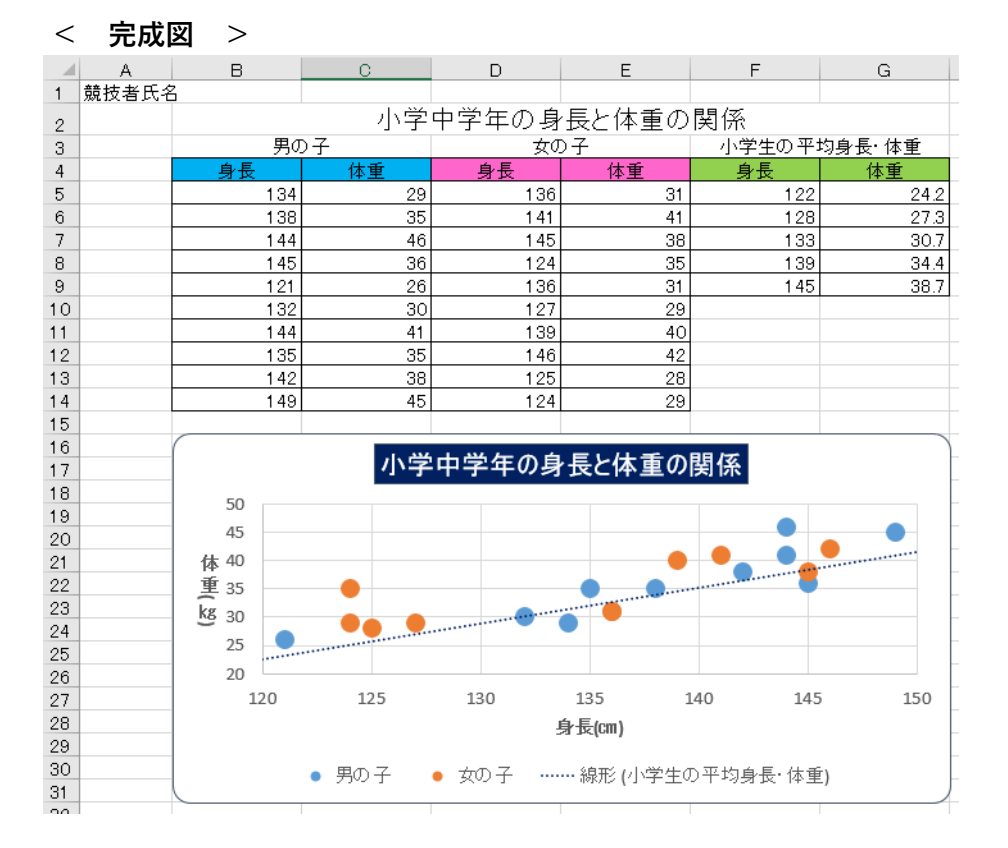

問1 A1セルに「競技者氏名」を入力しなさい。

問2 以下に示した設定に従い、グラフを作成しなさい。

| 仕様      | 設定内容                             |
|---------|----------------------------------|
| 作成範囲    | 概ねB16:G31                        |
| グラフの種類  | 散布図(マーカーのみ)                      |
| グラフタイトル | 「小学中学年の身長と体重の関係」(B1:G1)を参照して表示する |

間3 以下に示した設定に従い、グラフの書式設定をしなさい。特に指定のないフォントについては、書体は 現在の設定値のまま、フォントサイズは11ポイントの全角とし、英数字と記号は半角とする。

| 仕様      | 設定内容                                          |
|---------|-----------------------------------------------|
| グラフエリア  | 枠線の色:ブルーグレー テキスト2 、角を丸くする                     |
| グラフタイトル | 塗りつぶし:濃い青、フォント:MS UI Gothicで16ポイント、フォント色:白背景1 |
|         | 位置:下 、凡例項目は「男の子」(B3:C3)「女の子」(D3:E3)を参照し、      |
| 7.6161  | 小学生の平均身長・体重は凡例なし                              |
| 縦(体重)軸  | 境界值:最小20、最大50 、 目盛:5.0                        |
| 横(身長)軸  | 境界值:最小120、最大150 、 目盛:5.0                      |
| 縦軸ラベル   | ラベル:体重(kg)、フォント;太字、位置:縦書き(半角文字含む)             |
| 横軸ラベル   | ラベル:身長(cm)、フォント;太字、位置:横書き                     |
| データ조列   | 小学生の平均身長・体重の マーカーはなし                          |
| / / 不列  | 男の子、女の子のマーカーサイズ11                             |

(次ページに続く)

問4 以下に示した設定に従い、近似曲線を追加しなさい

| 仕様      | 設定内容                    |
|---------|-------------------------|
| 追加対象の系列 | 小学生の平均身長・体重             |
| 種類      | 線形近似                    |
| 線の色     | 濃い青                     |
| 前方補外    | 5区間                     |
| 後方補外    | 2区間                     |
| 近似曲線名   | 自動で 線形(小学生の平均身長・体重) とする |

問5

ファイル名を「競技者氏名課題4」として、デスクトップの「アビリンピック2023」フォルダーに保存しなさい。

ファイル名の例)神奈川花子課題4